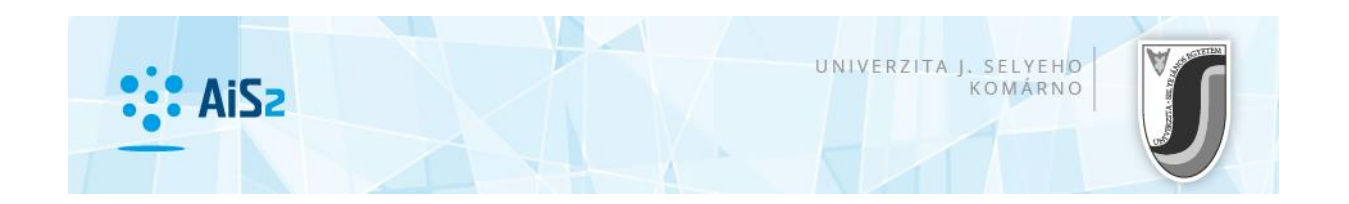

## Kollégiumi díj befizetése – befizetési megbízás

Első lépésként lépjen be egyetemünk akadémiai információs rendszerébe (AIR/AiS2).

A **hallgatói felület (azok, akiknek van aktív tanulmányuk)** középső részén található "Kifizetetlen illeték" / "Neuhradené predpisy" menüpontot megnyitva megtalálható az összes kirótt befizetési megbízás (predpis).

|              |                                | <ul> <li>Hallgatói el=gedettség - tanulmányi osztály, Kitöltés időszaka: 15.3.2017 - 31.8.2017</li> </ul> |     |
|--------------|--------------------------------|----------------------------------------------------------------------------------------------------|-----|
| 1            | Személyi adatok                |                                                                                                    |     |
|              | Felhasználó üzenete            | ▶ Új üzenetek                                                                                             | 367 |
| ٩            | Dokumentumok                   |                                                                                                    |     |
|              | Messenger                      | <ul> <li>Messenger aplikáció megnyitása</li> </ul>                                                        |     |
|              | Kérdőív                        |                                                                                                    |     |
|              | Tanulmány áttekintése          |                                                                                                    |     |
| 朣            | Tanulmányi programok           |                                                                                                    | 10  |
|              | Tantárgyak jegyzéke            |                                                                                                    |     |
| d = 0        | Órarendek                      | ✓ 2PPdb151 - Óvodai és elemi pedagógia (2017/2018)                                                        |     |
|              | Dátum intervallumok            | ▼Tanulmány tulaidonságai ▼Tanulmány ellenőrzése ○Tandű és illetékek ○Ösztöndű                             |     |
| e            | Elektronikus faliújság         |                                                                                                    |     |
| <b>_</b>     | Szállás kérvény                |                                                                                                    |     |
| ш            | Szállás áttekintése            | ▼ Órarend                                                                                                 |     |
| ~            | Jelentkező jelentkezési lapjai |                                                                                                    |     |
| ~            | Jelentkező visszajelzése       | 🛗 Téli szemeszter                                                                                         |     |
| $\checkmark$ | Bejelentkezés a vizsgára       | Nyári szemeszter                                                                                          |     |
| 1.           | Személy kikeresése             |                                                                                                    |     |
|              | Abszolvensek                   | Beiratkozás, beiratkozási lapok                                                                           |     |

Ezeknek a befizetési megbízásoknak a fontos adatait mind le lehet olvasni a felületről, de ugyanígy ki is lehet nyomtatni az egyes megbízásokat.

## FONTOS A PONTOS, SZEMÉLYRE SZABOTT VS (variabilný symbol)!!!

| ▼ Kifizetetlen illeték                                                                                                    | 10 |
|----------------------------------------------------------------------------------------------------|----|
| <ul> <li>60 EUR, IBAN: SK258180000007000294370, , VS: 6020123456 , KS: 0308 , Szállásdíj - Sirály</li> <li>épča, 2017/2018)</li> <li>EUR, IBAN: SK258180000007000294370, , VS: 6020 , KS: 0308 , Szállásdíj - Sirály</li> <li>Éury, IBAN: SK258180000007000294370, , VS: 6020 , KS: 0308 , Szállásdíj - Sirály</li> </ul> | )  |
| 60 EUR, IBAN: SK258180000007000294370, , VS: 6020 , KS: 0308 , Szállásdíj - Sirály     (ŠDČa, 2017/2018)     VS mindenkinek egyedi,     innen pontosan leolvasható     60 EUR, IBAN: SK2581800000007000254570, , V3: 0020 , KS: 0308 , Szállásdíj - Sirály     (ŠDČa, 2017/2018)                                          |    |
| <ul> <li>60 EUR, IBAN: SK258180000007000294370, , VS: 6020 , KS: 0308 , Szállásdíj - Sirály</li> <li>(ŠDČa, 2017/2018)</li> </ul>                                                                                                    |    |
| <ul> <li>60 EUR, IBAN: SK258180000007000294370, , VS: 6020 , KS: 0308 , Szállásdíj - Sirály</li> <li>(ŠDČa, 2017/2018)</li> </ul>                                                                                                    |    |
| <ul> <li>60 EUR, IBAN: SK258180000007000294370, , VS: 6020 , KS: 0308 , Szállásdíj - Sirály<br/>(ŠDČa, 2017/2018)</li> </ul>                                                                                                    |    |

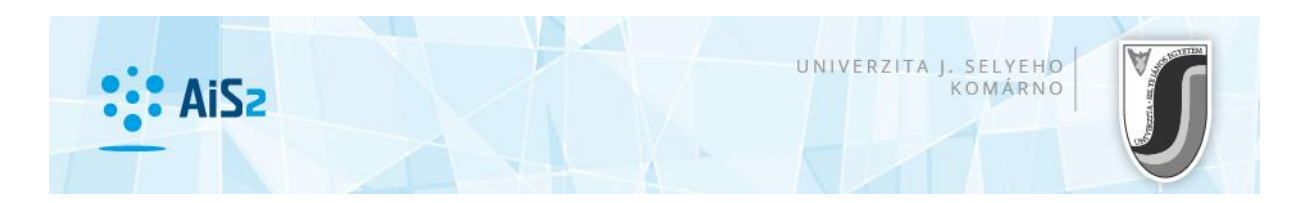

**Jelentkezők,** akiknek még nincs kialakítva az aktív tanulmánya, a következő helyen találják a befizetési megbízást:

Bejelentkezés után bal oldalon a "Kollégiumi szállás" / "Ubytovanie" menüpontra kell kattintani, majd középen a VSUB031 Hallgató kollégiumi szállásának áttekintése (Prehľad ubytovanie študenta) applikációt kell megnyitni.

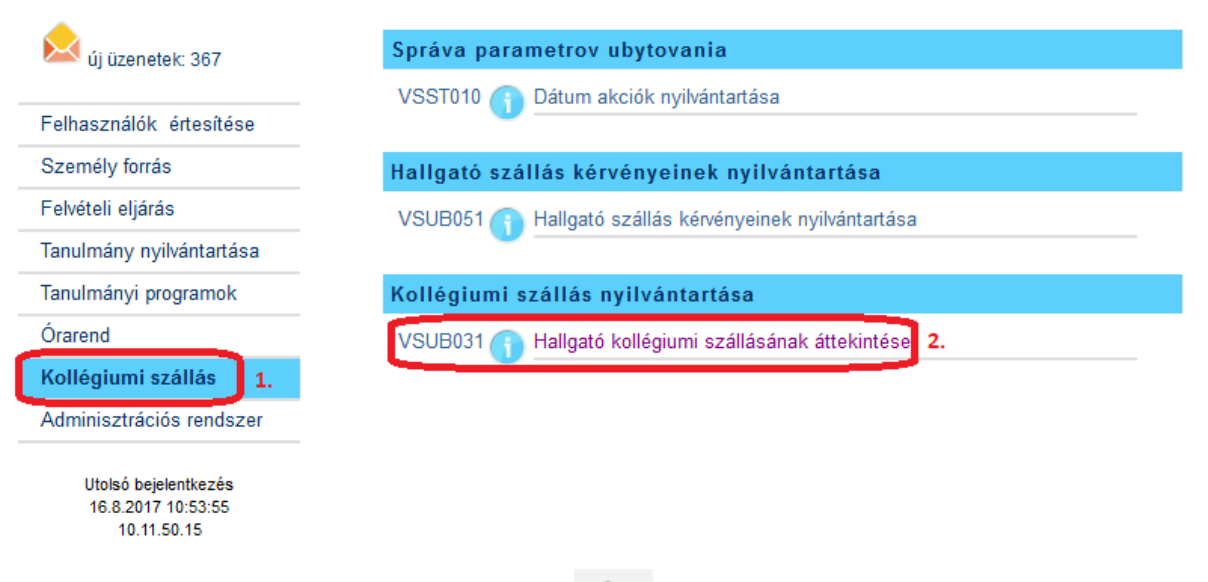

<u>₹</u>- <del>-</del>

A megnyíló oldalon a Hallgató szállása résznél a futó emberke ikonra kattintva megnyitható az illetékekkel, befizetésekkel kapcsolatos rész. A szűrőnél a pontos akadémiai évet kell kiválasztani, majd beolvasni az adatokat.

|                                                                                                    | Személy illetékeinek jeg                                                                                                    | yzéke – LZ040 LZ040 $	imes$                                                                                                    |
|----------------------------------------------------------------------------------------------------|----------------------------------------------------------------------------------------------------|----------------------------------------------------------------------------------------------------|
| Hallgató                                                                                                    | ×   L                                                                                                    |                                                                                                    |
| Hallgató szállása                                                                                              | zemély, hallg.                                                                                                    |                                                                                                    |
| <ul> <li>A -</li> <li>Szállás kérvény ábrázolása</li> <li>Kollégiumi szállás illetékének ábrázolása</li> </ul> | Szűrő  Illetékek e célra Kollégiumi szállással kapcsolatos Illeték ide fizet. ŠDČa – Sirály kollégium  Akadémiai év 2017/2018  1. | illetékek v<br>2.                                                                                                    |
| 1 / 1 <                                                                                                    | Illetékek jegyzéke     3.       Befizetés előírásai, illeté       Dátum       16.08.2017       600,00                             | Illetékek összege 600,00 EUR<br>k befizetései<br>veureges összeg Megjeg<br>veureges veureges veureges<br>veureges veureges veureges veureges<br>veureges veureges veur |

Miután a <sup>4</sup> ikonnál a "Befizetés előírásai, illeték befizetése" / "Predpisy platby, platby poplatku" részt megnyitjuk, újabb ablak nyílik meg. Itt már hónapokra szétírva található minden egyes befizetési megbízás:

| :: AiSz                                                                                           | UNIVERZITA J. SELYEHO<br>KOMÁRNO |
|---------------------------------------------------------------------------------------------------|----------------------------------|
| Befizetés előírásai, illeték                                                                      | befizetései LZ041 🗡              |
| ×   ±                                                                                             |                                  |
| Személy (hallg.)<br>Illeték UBČA – Szállásdíj – Sirály, 600.00EUR, 16.08.2<br>Befizetés előírásai | 2017<br>Befizetések              |
| Előírás Esed A fizetési megbízás kinyomtatás<br>60,00                                             | sa Befizetés Túlfizetés          |
| 60,00<br>60,00<br>60,00                                                                           |                                  |
| 60,00 v<br>50,00 v<br>1 / 10 1 < > *                                                              | / 0 < > *                        |
| Előírások össz. 600,00 EUR Különb. 600,00 EUR                                                     | Befizetések összege 0,00 EUR     |

Ha a nyomtató ikonra kattint, pdf formátumban megnyílik a befizetési megbízás (Príkaz na úhradu), amely ki is nyomtatható, vagy lemásolhatók a banki adatok.

## FONTOS A PONTOS, SZEMÉLYRE SZABOTT VS (variabilný symbol)!!!

| PRÍKAZ NA ÚH<br>Dátum splatnosti<br>Číslo účtu platiteľa | <b>IRADU</b><br>Kód banky |                                    | П           |                 | by square       |
|----------------------------------------------------------|---------------------------|------------------------------------|-------------|-----------------|-----------------|
| IBAN:<br>Číslo účtu príjemcu                             | Kód banky                 | Mena                               | -{}         | Symboly platich |                 |
| 7000294370                                               | 8180                      | Čiastka                            | Variabilný  | Konštantný      | Špecifický      |
| IBAN: SK2581800000070                                    | 000294370                 | 60 EUR                             | 6020 123456 | 0308            | specificity     |
| Doplňujúci údaj                                          |                           | Údaj pre vnútornú potrebu príkazcu |             |                 |                 |
| Bc. Bence Vezetékné                                      | v                         |                                    |             |                 | _               |
| Miesto a dátum vystav                                    | renia                     | Ī                                  | Pečiatka    |                 | Podpis príkazcu |

Első átutalásnál (augusztusban) egyszerre min. 3 hónap összegét kell utalni (180 €), majd lehet havi részletekben. Aki féléves befizetést választ, első átutalása 420 € (2 hónap előleg, 5 hónap szállásdíj), második átutalása 180 €.